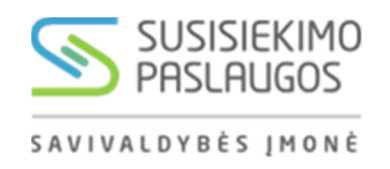

## Mokėjimų už automobilio stovėjimą, naudojantis programa *m.Parking išmaniuosiuose telefonuose*,

naudotojo gidas

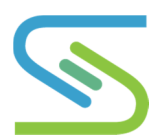

Puslapis 1 iš 10

Programa *m.Parking* Vilniuje galima sumokėti vietinę rinkliavą tik už naudojimąsi Vilniaus miesto savivaldybės tarybos nustatytomis mokamomis automobilių stovėjimo vietomis gatvėse ir aikštelėse, kuriose renkama vietinė rinkliava.

Už automobilio stovėjimą mokėdami mobiliuoju telefonu, visada pasitikrinkite, kur pastatėte automobilį, nes sumokėta rinkliava <u>negalioja privačiose aikštelėse.</u>

## Kiek kainuoja?

| Paslauga  | Kaina                                                                            |
|-----------|----------------------------------------------------------------------------------|
| Paslaugos | Paslaugos užsakymo mokestis* + rinkliava už automobilio stovėjimą.               |
| užsakymas | *Paslaugos užsakymo mokestį galite sužinoti iš savo mobiliojo ryšio operatoriaus |

Mokesčiai už automobilio stovėjimą bus įtraukti į Jūsų mobiliojo telefono sąskaitą.

| Rinkliavos zona | Rinkliavos dydis                                                   | Rinkliavos zonos kodas,<br>nurodomas SMS žinutėje |  |
|-----------------|--------------------------------------------------------------------|---------------------------------------------------|--|
| Mėlynoji        | 1,80 Eur/val. (0,36 Eur/12 min.)<br>6,22 Lt/val. (1,24 Lt/12 min.) | М                                                 |  |
| Raudonoji       | 0,90 Eur/val. (0,18 Eur/12 min.)<br>3,11 Lt/val. (0,62 Lt/12 min.) | R                                                 |  |
| Geltonoji       | 0,60 Eur/val. (0,12 Eur/12 min.)<br>2,07 Lt/val. (0,41 Lt/12 min.) | G                                                 |  |
| Žalioji         | 0,30 Eur/val. (0,06 Eur/12 min.)<br>1,04 Lt/val. (0,21 Lt/12 min.) | Z                                                 |  |

## **Rinkliavos zonos**

Vietinė rinkliava renkama:

- Mėlynojoje zonoje visomis savaitės dienomis nuo 8 val. iki 24 val.
- Raudonojoje pirmadieniais-šeštadieniais nuo 8 val. iki 22 val.
- Žaliojoje zonoje pirmadieniais-šeštadieniais nuo 8 val. iki 18 val.
- Geltonojoje zonoje pirmadieniais-šeštadieniais nuo 8 val. iki 20 val., išskyrus: Santariškių gatvėje pirmadieniais–penktadieniais nuo 8 val. iki 16 val. Turgaus, Rinktinės, Geležinkelio, Sodų ir Pylimo gatvės dalyje prie Halės turgaus pirmadieniais–sekmadieniais nuo 8 val. iki 20 val.
- Sumokėjus vietinę rinkliavą už stovėjimą žaliojoje zonoje, automobilį galima statyti tik žaliojoje zonoje.
- Sumokėjus vietinę rinkliavą už stovėjimą geltonojoje zonoje, automobilį galima statyti geltonojoje ir žaliojoje zonose.
- Sumokėjus vietinę rinkliavą už stovėjimą raudonojoje zonoje, automobilį galima statyti raudonojoje, geltonojoje ir žaliojoje zonose.
- Sumokėjus vietinę rinkliavą už stovėjimą mėlynojoje zonoje, automobilį galima statyti mėlynojoje, raudonojoje, geltonojoje ir žaliojoje zonose.

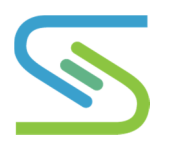

## Kaip naudotis?

| Veiksmas               | Paaiškinimas                                                                                                    |                                                                                                    |  |  |  |
|------------------------|----------------------------------------------------------------------------------------------------|----------------------------------------------------------------------------------------------------|--|--|--|
|                        | Parsisiųskite ir įdiekite nemokamą programą <i>m.Parking</i>                                                                                             |                                                                                                    |  |  |  |
| Programos<br>įdiegimas | Programa skirta Android<br>operacinei sistemai, 2.2 ir<br>aukštesnėms versijoms<br><b>Dėmesio!</b> Programa veikia tik su mobil<br>mobiliuoju internetu. | Programa skirta iOS operacinei<br>sistemai, 5.1 ir aukštesnėms<br>versijoms                                                                                                    |  |  |  |
|                        |                                                                                                    | Ę <sub>+↑ II</sub> II 🕃 12:12                                                                                                    |  |  |  |
| Licenzijos<br>sutartis |                                                                                                    | Licencijos sutartis                                                                                                    |  |  |  |
|                        |                                                                                                    | Naudojimosi programa "m.Parking"<br>sąlygos                                                                                                    |  |  |  |
|                        | Perskaitykite ir sutikite su programos<br>naudojimosi sąlygomis                                                                                          | Naudodamiesi programa "m.Parking"<br>(toliau – Programa) Jus įsipareigojate<br>laikytis toliau nurodytų naudojimosi<br>Programa sąlygų (toliau – Sąlygos) visa<br>ajmtimi. Vietinė rinkliava už naudojimąsi<br>Tarybos nustatytomis mokamomis<br>vietomis automobiliams statyti (toliau –<br>vietinė rinkliava) yra Vilniaus miesto<br>savivaldybės tarybos sprendimu nustatyta<br>privaloma įmoka automobilių valdytojams<br>(vairuotojams), galiojanti Vilniaus miesto<br>savivaldybės teritorijoje. Naudojantis<br>Programa, galima sumokėti vietinę<br>rinkliavą už automobilio stovėjimą<br>Vilniaus mieste mobiliojo ryšio pagalba.<br>Programos pagalba sumokėta vietinė |  |  |  |
|                        |                                                                                                    | 토 <sub>+</sub> 📶 💈 12:13                                                                                                    |  |  |  |
|                        | Peržiūrėkite virtualų naudotojo gidą,<br>kuris supažindins kaip naudotis<br>programa                                                                     | Automobilio stovėjimas SMART                                                                                                    |  |  |  |
|                        |                                                                                                    | 😝 XXX123 🔒                                                                                                    |  |  |  |
|                        |                                                                                                    | P Mėlynoji<br>I=VI 8-22 val.                                                                                                    |  |  |  |
| Virtualus              |                                                                                                    | Šiuo metu stovėjimas šioje<br>zonoje nemokamas.                                                                                                    |  |  |  |
| gidas                  |                                                                                                    | Ačiū.                                                                                                    |  |  |  |
|                        |                                                                                                    | programa.                                                                                                    |  |  |  |
|                        |                                                                                                    | Toliau >                                                                                                    |  |  |  |

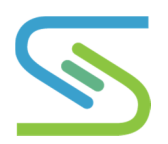

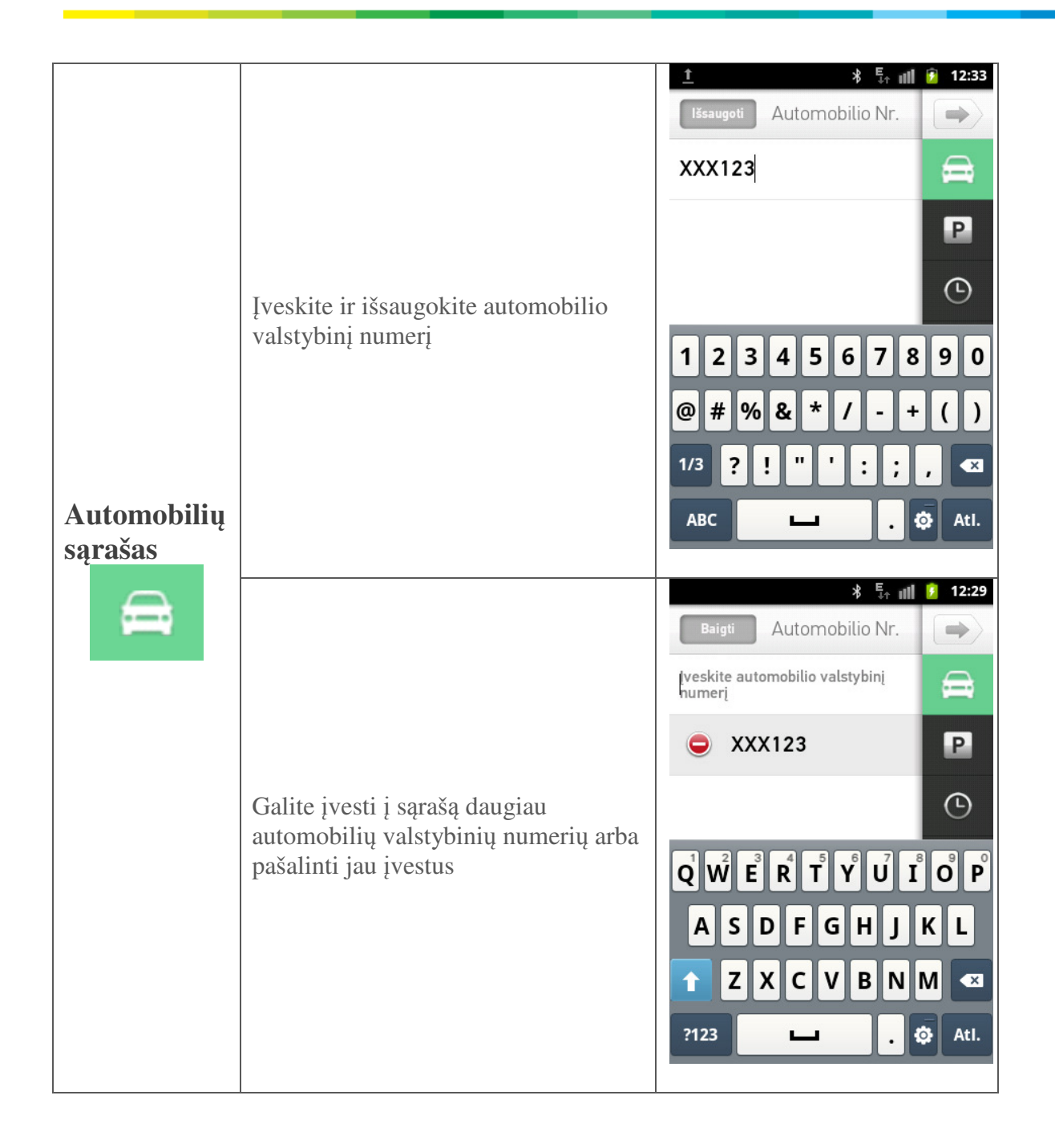

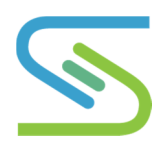

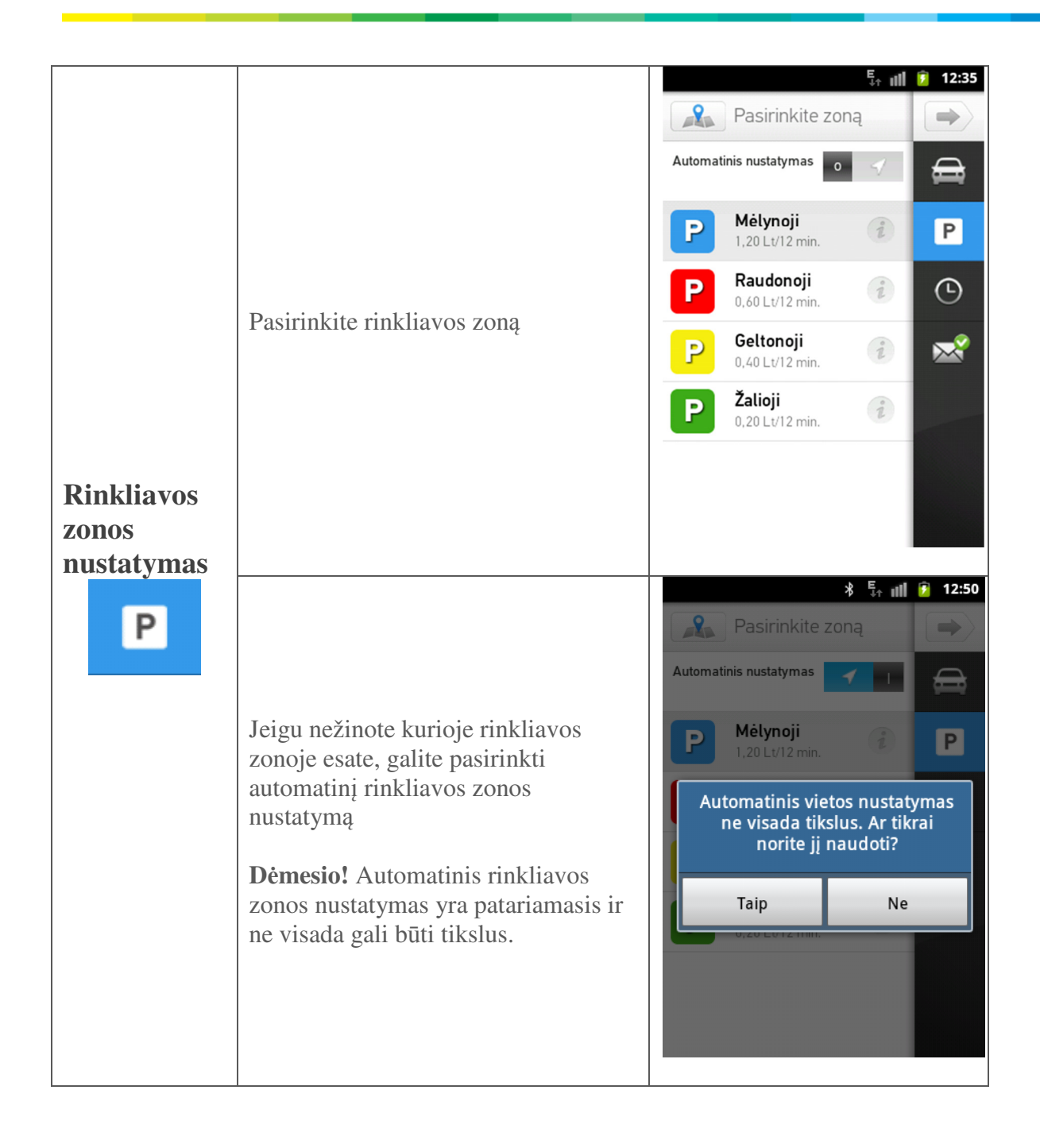

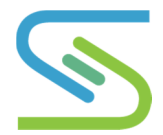

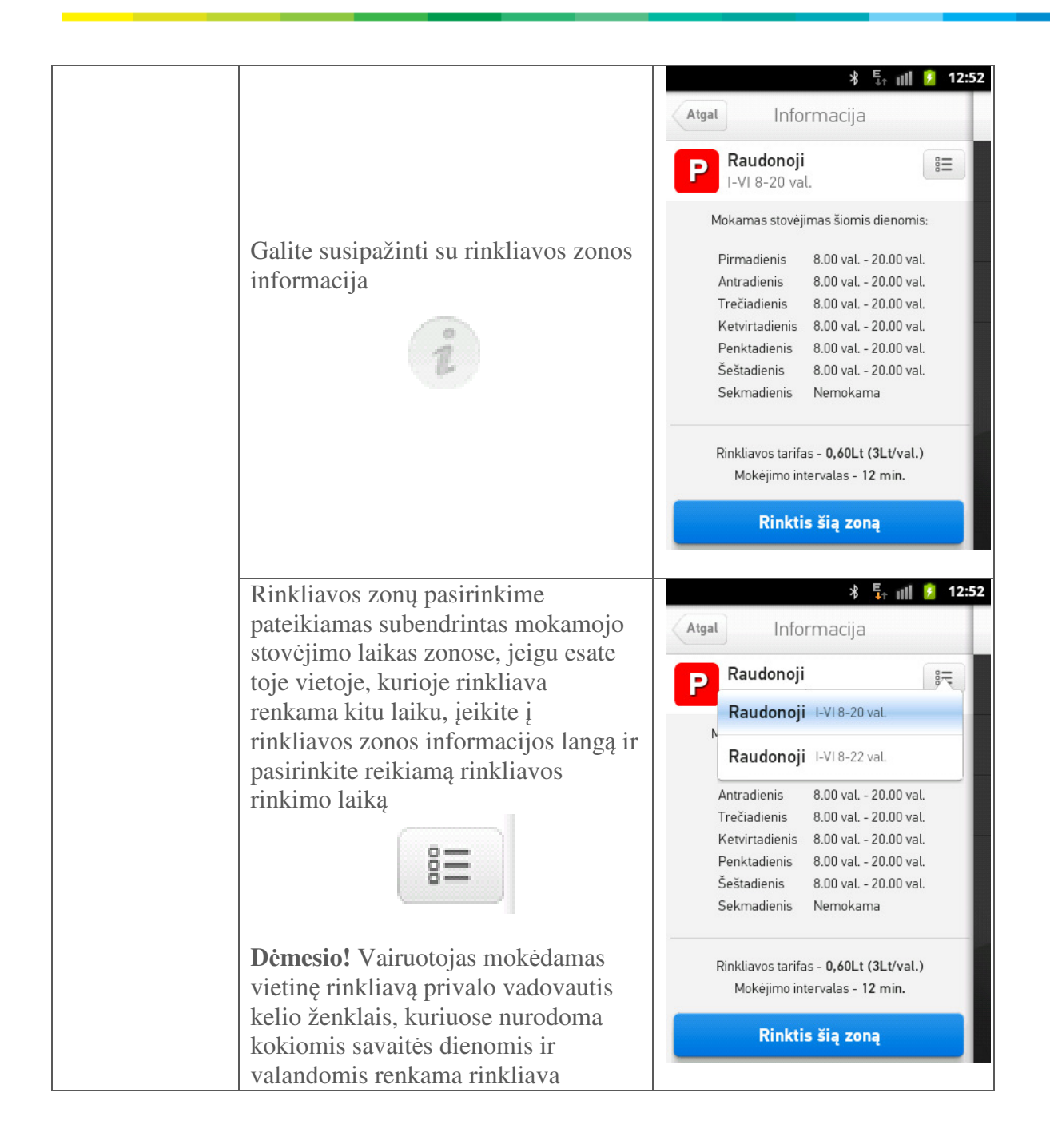

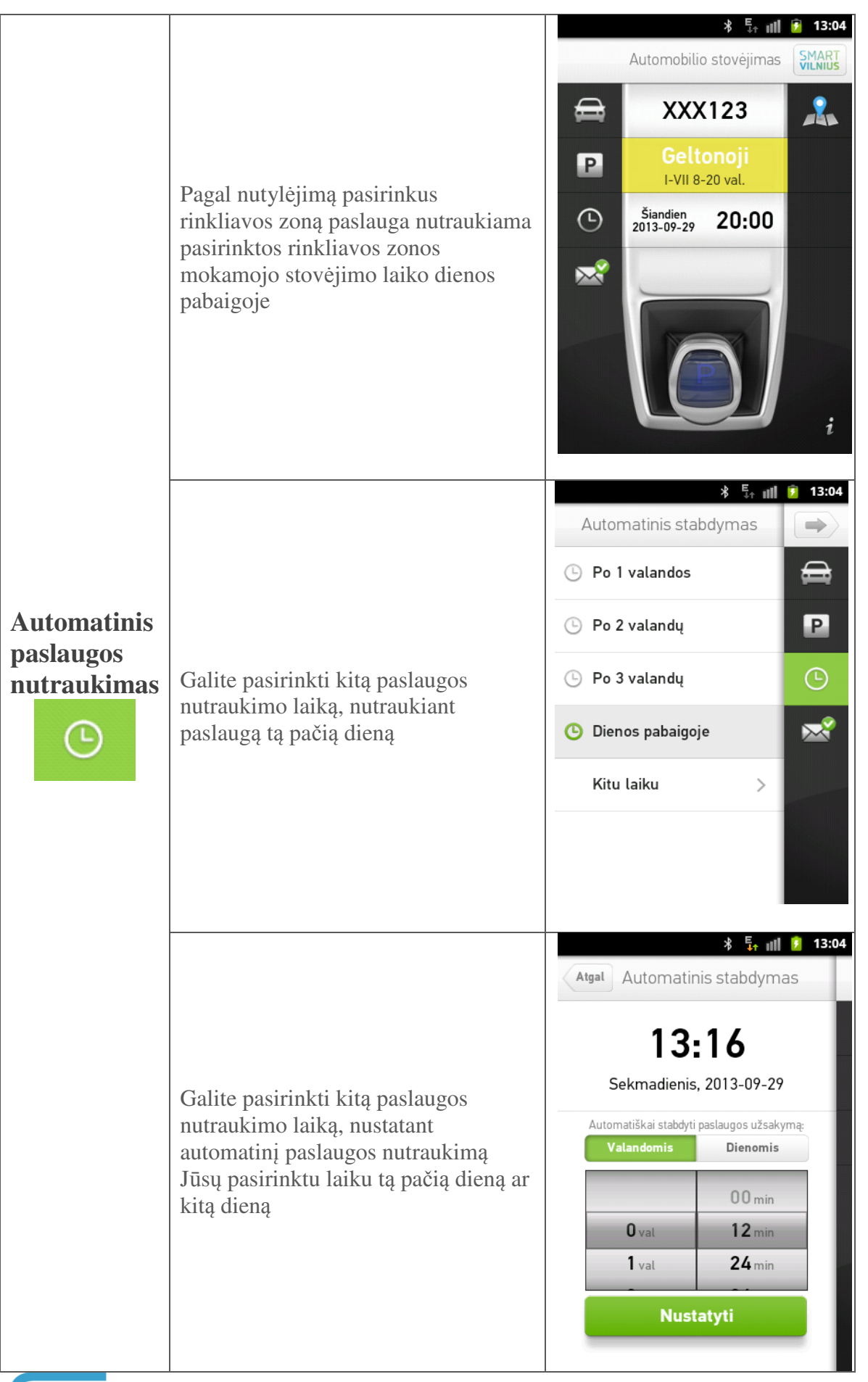

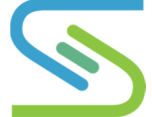

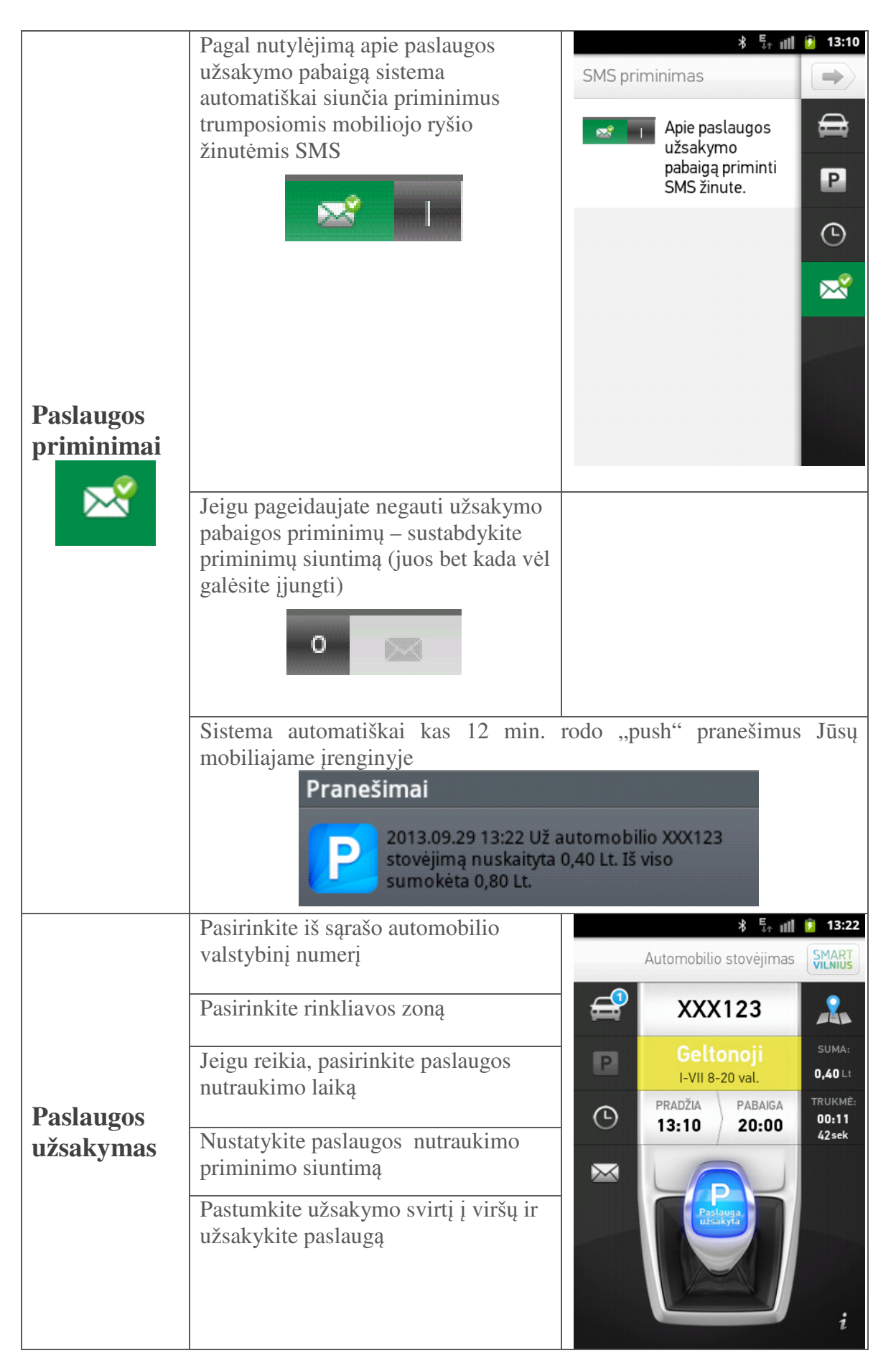

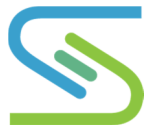

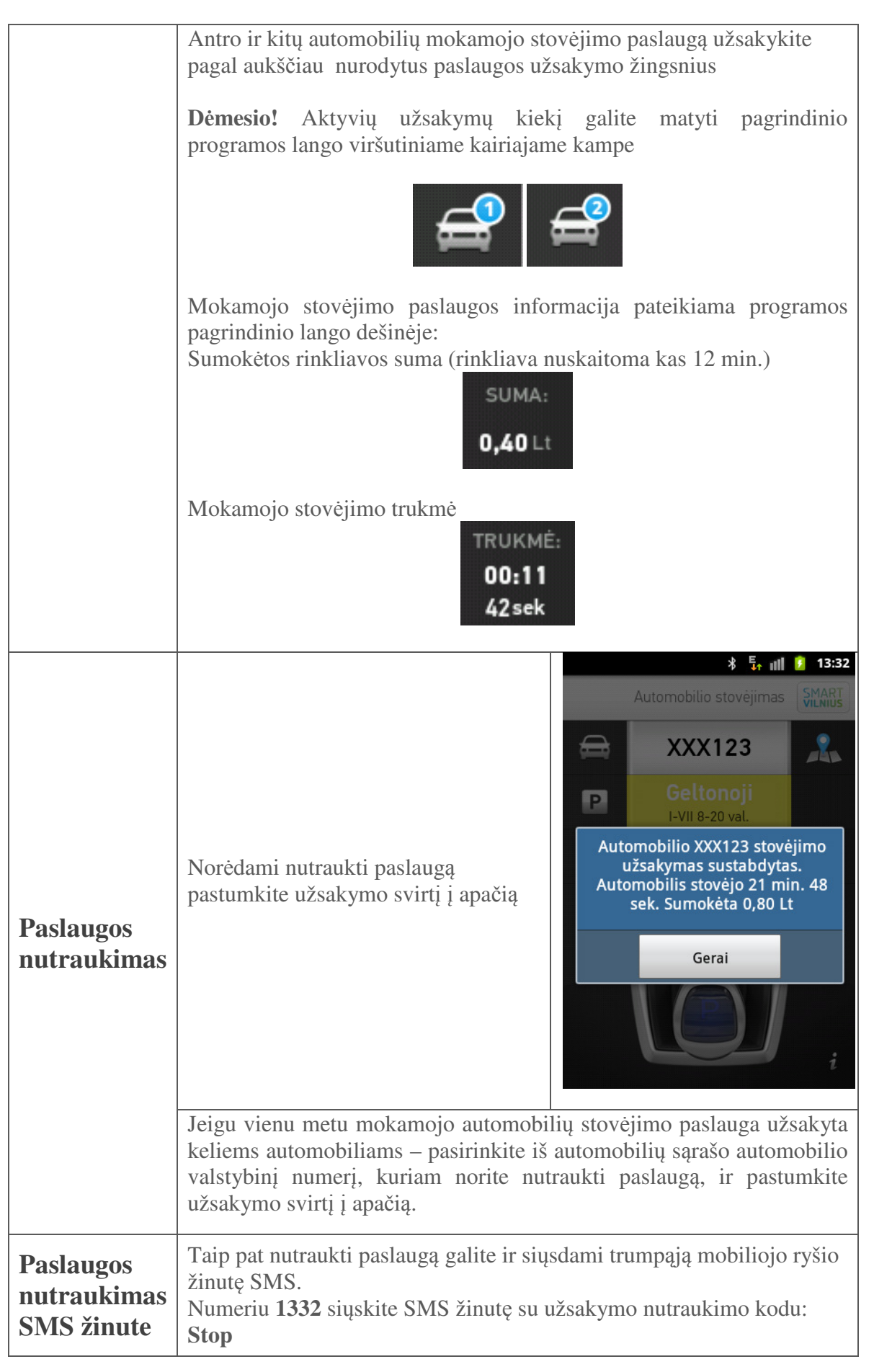

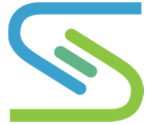

|  | Jeigu mokamoji stovėjimo paslauga užsakyta keliems automobiliams ir<br>norit ją nutraukti tik pasirinktam automobiliui, numeriu <b>1332</b> siųskite<br>SMS žinutę su užsakymo nutraukimo kodu:<br><b>Stop[tarpas][valstybinis numeris]</b> |
|--|----------------------------------------------------------------------------------------------------|
|  | Jeigu mokamoji stovėjimo paslauga užsakyta keliems automobiliams ir<br>norit ją nutraukti iš karto visiems automobiliams, numeriu <b>1332</b><br>siųskite SMS žinutę su užsakymo nutraukimo kodu:<br><b>Stop</b>                            |

**Dėmesio!** Nutraukti užsakymą galima tik iš to paties telefono numerio, iš kurio buvo užsakyta paslauga.

|                          | Programos naudojimosi versija,<br>sąlygos ir pagalbos kontaktai | ⊁ <sup>⊑</sup> ု ա∥ 💈 13:33 |                 |  |
|--------------------------|-----------------------------------------------------------------|-----------------------------|-----------------|--|
| Kita<br>informacija<br>1 |                                                                 | Atgal Informacija           |                 |  |
|                          |                                                                 | SMART<br>VILNIUS            | Versija: 1.0.48 |  |
|                          |                                                                 | Informacija telefonu        | 8 5 234 5930    |  |
|                          |                                                                 | Licencijos sutartis         | >               |  |
|                          |                                                                 |                             |                 |  |